## ALTERAÇÃO DE ALVARÁ DURANTE A OBRA

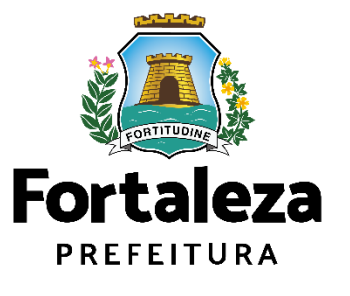

Urbanismo e Meio Ambiente

Fortaleza/2023

## ÍNDICE

| 1.  | DEFINIÇÃO       | 3        |
|-----|-----------------|----------|
| 2.  | O LICENCIAMENTO | 5        |
| 2.1 | EMISSÃO         | <u> </u> |

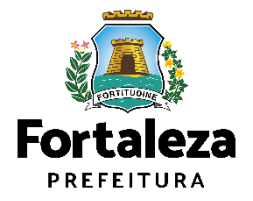

# 1 DEFINIÇÃO

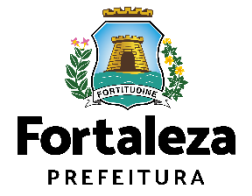

## Definição

Alteração durante a obra: é o procedimento para alteração no projeto anteriormente aprovado no processo de Alvará de Construção.

Para os alvarás emitidos via Licenciamento Digital com Análise Documental, a alteração também deve ser requerida através da Plataforma Licenciamento Digital com Análise Documental pelo link abaixo: <u>https://urbanismoemeioambiente.fortaleza.ce.gov.br/urbanismo-emeio-ambiente/136-ampliacao-alteracao-durante-a-obra</u>

| AL PMF PMF PMF                                                                                                    | SALENA SALES                                                                                                    | NE - NE - NE - NE                                                                                                    | PMF PMF PMF I                                                                                                    |                                                                        | - ser                                                                  | ME PMF PMF                                                           | Phil Pole P                                           |
|----------------------------------------------------------------------------------------------------|----------------------------------------------------------------------------------------------------|----------------------------------------------------------------------------------------------------|----------------------------------------------------------------------------------------------------|------------------------------------------------------------------------|------------------------------------------------------------------------|----------------------------------------------------------------------|-------------------------------------------------------|
| VE PINE PINE PINE                                                                                                    | PME PME PME PME P                                                                                                    | ALVARÁ                                                                                                    | DE CONST                                                                                                    | RUÇÃO                                                                  | AF PMF PMF                                                             | ME PME PME                                                           | eime eime e                                           |
| Nº do Documento<br>AC0000                                                                                                    | 2023                                                                                                    | Data Emissão<br>24/01/2023                                                                                                    | Alterado en<br>21/07/202                                                                                                    | 3                                                                      | Data de Validad<br>23/01/2028                                          | •                                                                    | ene ane e                                             |
| Dados do proprietár<br>Concedido a                                                                                                    | io do empreendimento                                                                                                    | ME PREF PARE PAR<br>ME PARE PARE PAR                                                                                                    | PMP PMP PMP 1<br>PMP PMP PMP 1<br>PMP PMP PMP 1                                                                                     | •                                                                      | CNPJ/CPF                                                               |                                                                      | ense i se i<br>Mili Mili I<br>Nili Mili I             |
| Dados do Empreend                                                                                                    | Endersco (conforme                                                                                                    | (PTI / indicado)                                                                                                    | THE PAR PART                                                                                                    |                                                                        |                                                                        |                                                                      |                                                       |
| 8123438                                                                                                    | End.:RUA ENGENHEIRO                                                                                                    | ANTÔNIO FERREIRA                                                                                                    | ANTERO, Nº 49, Com                                                                                                    | pL., Bairro: PAR                                                       | QUE MANIBURA,                                                          | Cep.: 60821765                                                       |                                                       |
| Área Terreno                                                                                                    | Area pl Efeito de                                                                                                    | Area Construida                                                                                                    | Taxa Ocupação                                                                                                    | Taxa Permeab                                                           | Indice Aprov.                                                          | Nº de<br>Rautimontes                                                 | Subsolos                                              |
| 180.00                                                                                                    | 180.00                                                                                                    | 169.35                                                                                                    | 48.52                                                                                                    | 41.68                                                                  | 0.94                                                                   | 2                                                                    | 0                                                     |
| Tipo do Alvará                                                                                                    | Zor                                                                                                    | eamento                                                                                                    | DMP DMF THE                                                                                                    |                                                                        | Alargamento v                                                          | lario                                                                | CINE INC.                                             |
| Construção                                                                                                    | ZC                                                                                                    | DM-1.2                                                                                                    |                                                                                                    | ALL PART D                                                             | NÃO                                                                    | NE PME PME                                                           | Mr. W.                                                |
| Atividade                                                                                                    | PME PME PME PME P                                                                                                    |                                                                                                    |                                                                                                    |                                                                        |                                                                        |                                                                      |                                                       |
| 000000001 - RESIDENC                                                                                                    | TA UNIFAMILIAR (CASA)                                                                                                    | ME PARE PARE PARE                                                                                                    | Unidades                                                                                                    |                                                                        |                                                                        | ANS PARE PARE                                                        |                                                       |
| Tipo                                                                                                    | Qtde.                                                                                                    | Área Não Computá                                                                                                    | vel Área Parcial o                                                                                                    | la Unidade                                                             | Area Total Não Co                                                      | mputável Área                                                        | Total Por Tip                                         |
| PAVIMENTO TÉRREO                                                                                                    | 1                                                                                                    | 0,00                                                                                                    | 87,3                                                                                                    |                                                                        | 0,00                                                                   | NE PAR DAIL                                                          | 87,34                                                 |
| PAVIMENTO SUPERIOR                                                                                                    | t 1                                                                                                    | 0,00                                                                                                    | 82,0                                                                                                    | 1                                                                      | 0.00                                                                   |                                                                      | 82,01                                                 |
| Dados do(s) respons                                                                                                    | sável(eis) técnico(s)                                                                                                    | ME ONE ONE ONE                                                                                                    | PME PME PME F                                                                                                    | VE EVE D                                                               | AF PME PME P                                                           | WE PWE PME                                                           | PHE FINE P                                            |
| Про                                                                                                    | PMF PMF PMF PMF F                                                                                                    | Nome Responsável                                                                                                    |                                                                                                    |                                                                        |                                                                        | CREA                                                                 | CAU                                                   |
| PROJETO HIDROSSAN                                                                                                    | ITÁRIO                                                                                                    |                                                                                                    |                                                                                                    |                                                                        |                                                                        |                                                                      |                                                       |
| PROJETO ARQUITETO                                                                                                    | NICO                                                                                                    |                                                                                                    |                                                                                                    |                                                                        |                                                                        |                                                                      |                                                       |
| EXECUÇÃO DE OBRA                                                                                                    |                                                                                                    |                                                                                                    |                                                                                                    |                                                                        |                                                                        |                                                                      |                                                       |
| PROJETO DE CALCULO                                                                                                    | DESTRUTURAL                                                                                                    |                                                                                                    |                                                                                                    |                                                                        |                                                                        |                                                                      |                                                       |
| Observações                                                                                                    | AL HEROMONIO DU SOLO                                                                                                    |                                                                                                    |                                                                                                    |                                                                        |                                                                        | CI COLUMN TO AN A STATE                                              |                                                       |
| ser cancelada caso haja<br>3 Conforme declarado p<br>acessibilidade, o Estatut<br>de monitoramento ou fis<br>4 No caso de mais de un<br>5 Este Alvará será consi<br>Documentos vincula<br>1 PGRCC Emitido pe<br>2 Licença Ambiental I<br>Informações alterad<br>1 Houve Alteração do | omissão ou taisa descrição o<br>do Responsivel Ilogal e Prot<br>o da Pessoa com Deficiência<br>adização o não a tendimento<br>n Avará de Construção para<br>derado nuño, se emitido em d<br>sidos:<br>los Fortaleza Online sob o<br>Emitida pelo Fortaleza On<br>85:<br>Projeto Arquitetônico con                                                                                                    | le informações, ocasion<br>Issoinais Técnicos, o pro<br>e à legislação especifici<br>a esses parâmetros urba<br>a mesma obra, o váldo-<br>esacordo com a legislaç<br>nº<br>line sob o nº 1<br>n mudança dos parâr | ando a perda da valida<br>gleto apresentado para<br>a referente ao acesso (<br>anisticos, este Alvará p<br>e o mais recente.<br>Bo. | le deste docum<br>emissão deste<br>le pedestres e o<br>oderá ser cance | ento.<br>Alvará de Construç<br>algadas na via púb<br>Ilado ou cassado. | ao atende as nom                                                     | as técnicas de<br>Istatado através                    |
| Une tre la cela desensa<br>Art. Tren o<br>Art. 2009 - Omitri en de<br>decumento é público, e i                                                                                                    | Te variate outrients. The antigener<br>deviate, de f (um) a 5 (circle<br>curverente publice ou particul<br>publicar dretes, circle (um)<br>records de f (um) a 3 (treta).                                                                                                    | lilotta, em prejuizto alhei<br>ja anos, e marta<br>ar, dectanação que dela<br>o u alterar e vertadar so<br>anos, e muita, se o docu                                                                               | o, induzindo ou mente<br>devia constar, ou nei<br>dor faio juridicamente<br>mente e particular.                                     | ndo alguém en<br>e insenir ou faze<br>relevante: PEN                   | r erro, mediante ar<br>ar insentr declaragă<br>A – Reclusão, de 1      | trificio, ardif, ou quu<br>lo faisa ou diversa<br>(um) a 5 (cinco) a | alquer outro me<br>da que devia s<br>nos, e multa, se |
| - <b>2</b> -3554-667                                                                                                    | A DESCRIPTION OF A DESCRIPTION OF A DESC |                                                                                                    |                                                                                                    |                                                                        |                                                                        |                                                                      |                                                       |

Exemplo de Alvará de Construção

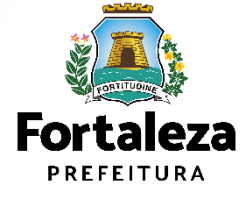

Link do Alvará de Construção https://portal.seuma.fortaleza.ce.gov.br/fortalezaonline/portal/listaservicos.jsf?hash=alvara\_construcao

## **2** O LICENCIAMENTO

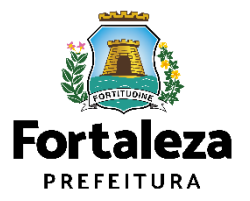

## **O Licenciamento**

Este Manual de Licenciamento se propõe a indicar os caminhos a serem percorridos para emitir uma **Licenciamento para Construção**.

Primeiramente, é preciso apresentar o **Canal Urbanismo e Meio Ambiente** que fornece todas as informações relativas ao licenciamento no município de Fortaleza, com todos os serviços disponíveis na Secretaria Municipal do Urbanismo e Meio Ambiente – Seuma.

Os serviços de licenciamento estão listados em uma aba específica, onde constam as relações de documentos necessários, fluxos, prazos, legislação específica e manuais orientativos referentes a cada serviço.

### Prefeitura de Fortaleza Canal Urbanismo e Meio Ambiente Home Serviços Infocidade Licenciamento Legislação (SEUMA) Adocão de Pracas e Áreas Verdes (SEUMA) Árvore na Minha Calçada (SEUMA) Assistência Técnica Social (SEUMA) Autorizações para Evento (Publicidade e Sonora) (SEUMA) Cadastro Técnico para Profissionais (SEUMA) Capacitação (SEUMA) Certidões (SEUMA) Certificação Fator Verde (SEUMA) Consultoria em Negócios (SEUMA) Fale com a Seuma (SEUMA) Licenciamento Ambiental (SEUMA) Licenciamento da Construção / Edificações (SEUMA) Licenciamento do Funcionamento (SEUMA) Licenciamento para Parcelamento do Solo

Relação de Serviços no Canal Urbanismo e Meio Ambiente

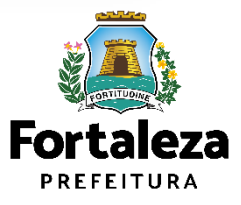

Link do Canal Urbanismo e Meio Ambiente https://urbanismoemeioambiente.fortaleza.ce.gov.br/

## **O Licenciamento**

Na Plataforma de **Licenciamento Digital Autodeclaratório** estão disponíveis os serviços que podem ser emitidos <u>online</u> para o cidadão, como: Consulta de Adequabilidade Locacional, **Alvará de Construção**, Alvará de Funcionamento, Plano de Gerenciamento de Resíduos, Licenciamento Ambiental, Licença de Publicidade, Autorização de Publicidade para Evento, Autorização Especial de Utilização Sonora para Evento, Autorização Especial de Utilização Sonora para Estabelecimento, Licença Sanitária, Certidão e outros.

Este sistema atende ao cidadão de forma que a obtenção de licenças e autorizações sejam solicitadas de forma online, a qualquer hora do dia.

| $\epsilon \rightarrow x$ $rightarrow$ portal.s                                                                                                    | euma.fortaleza.ce.gov.br/fortalezaonline/portal/                                                                                                    |             | 아 🖻 ★                       |
|----------------------------------------------------------------------------------------------------|----------------------------------------------------------------------------------------------------|-------------|-----------------------------|
|                                                                                                    |                                                                                                    |             |                             |
|                                                                                                    | <b>LICENCIAMENTO<br/>DIGITAL</b><br>FORTALEZA                                                                                                    | Fazer login | Fale com o Fortaleza Online |
| Veja qual s                                                                                                    | erviço você deseja:                                                                                                    |             |                             |
| Cadastro                                                                                                    | Técnico Municipal<br>de Licenças                                                                                                    |             |                             |
| Isenção de Pla<br>Isenção de Lic<br>Isenção de Lic<br>Isenção de Lic<br>Isenção de Lic<br>Isenção de Lic<br>Isenção do Ce<br>Isenção do Ce<br>Isenção do Lic | ano de Gerenciamento de Resíduos (PGRS ou PGRCC)<br>vença Ambiental para Atividade<br>vença Ambiental para Construção Civil<br>vença para Obras Parciais (Pequenas Reformas)<br>vença Sanitária<br>torização Sonora para Estabelecimento<br>vença de Publicidade<br>rtificado de Inspeção Predial (CIP)<br>vença para Instalação Urbanístico-Ambiental<br>de Funcionamento |             |                             |

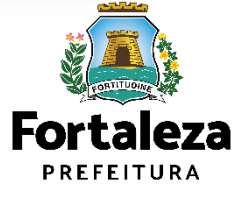

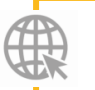

Link do Licenciamento Digital Autodeclaratório https://portal.seuma.fortaleza.ce.gov.br/fortalezaonline/portal/

## **O** Licenciamento

Para utilizar a Plataforma de Licenciamento Digital Autodeclaratório é necessário se cadastrar no Portal de Serviços Fortaleza Digital\*.

\*O Fortaleza Digital é a porta de entrada para os serviços digitais da Prefeitura de Fortaleza. Ao fazer login no portal, o usuário acessa diversos serviços e sites da PMF sem necessidade de logar novamente, de memorizar uma senha para cada site/serviço, tendo um login único para todos os serviços online do Município.

Você poderá verificar o MANUAL de acesso à Plataforma de Licenciamento Digital Fortaleza.

al.pdf

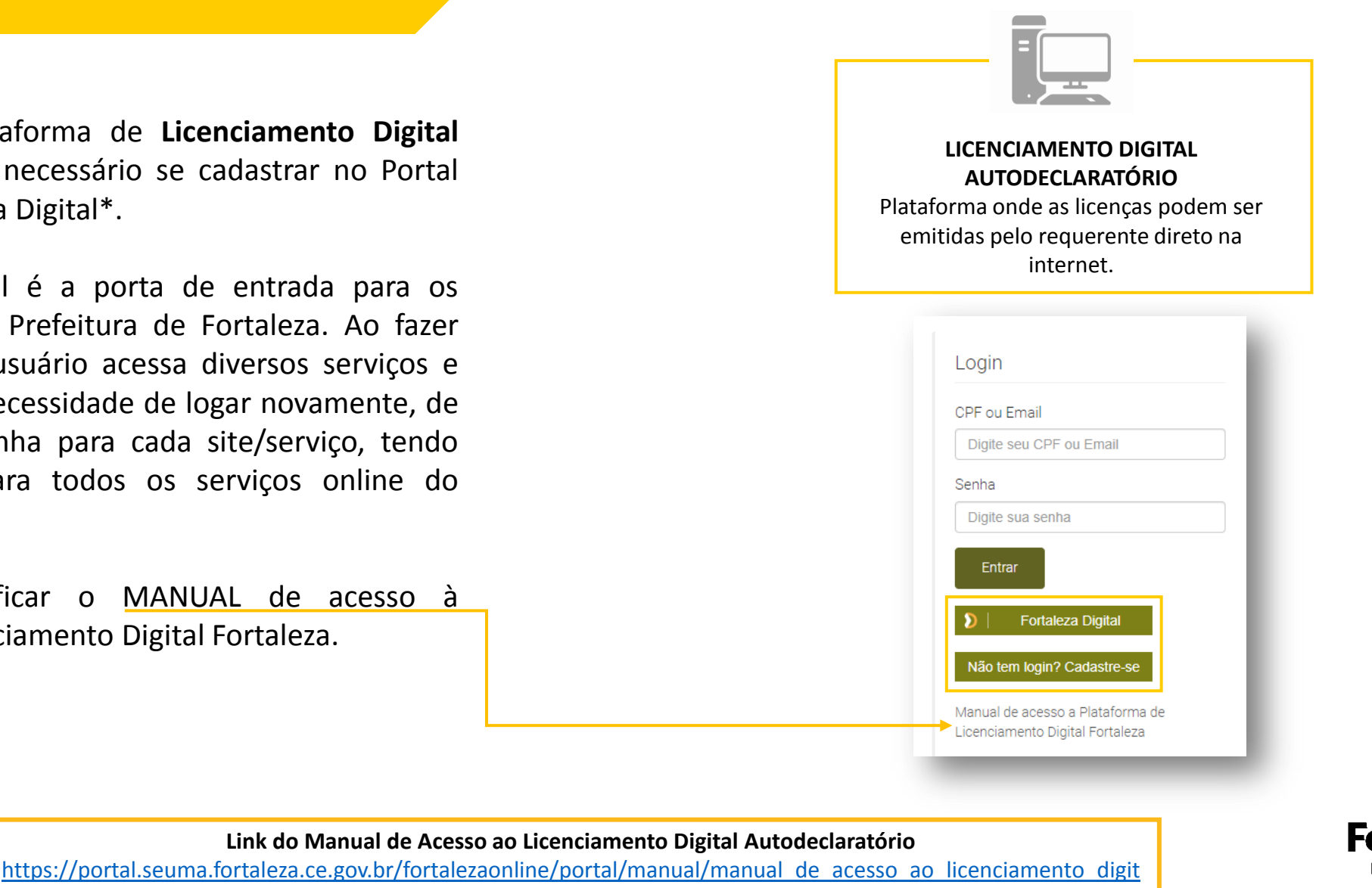

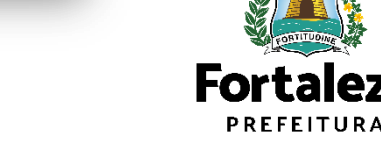

## **ATENÇÃO**

Importante **conferir as informações** preenchidas antes de prosseguir para a próxima etapa, pois não é possível retornar à etapa anterior.

O **fluxo** apresentado a seguir se refere à alteração do Alvará no Licenciamento Digital **Autodeclaratório**.

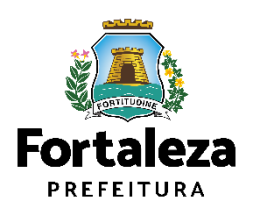

# 2.1 EMISSÃO AUTODECLARATÓRIA

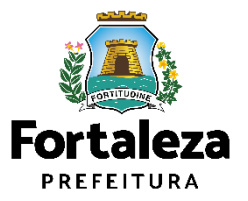

#### PASSO 1 - ACESSO

Acesse a Plataforma Licenciamento Digital Autodeclaratório e clique em "Alvará de Construção".

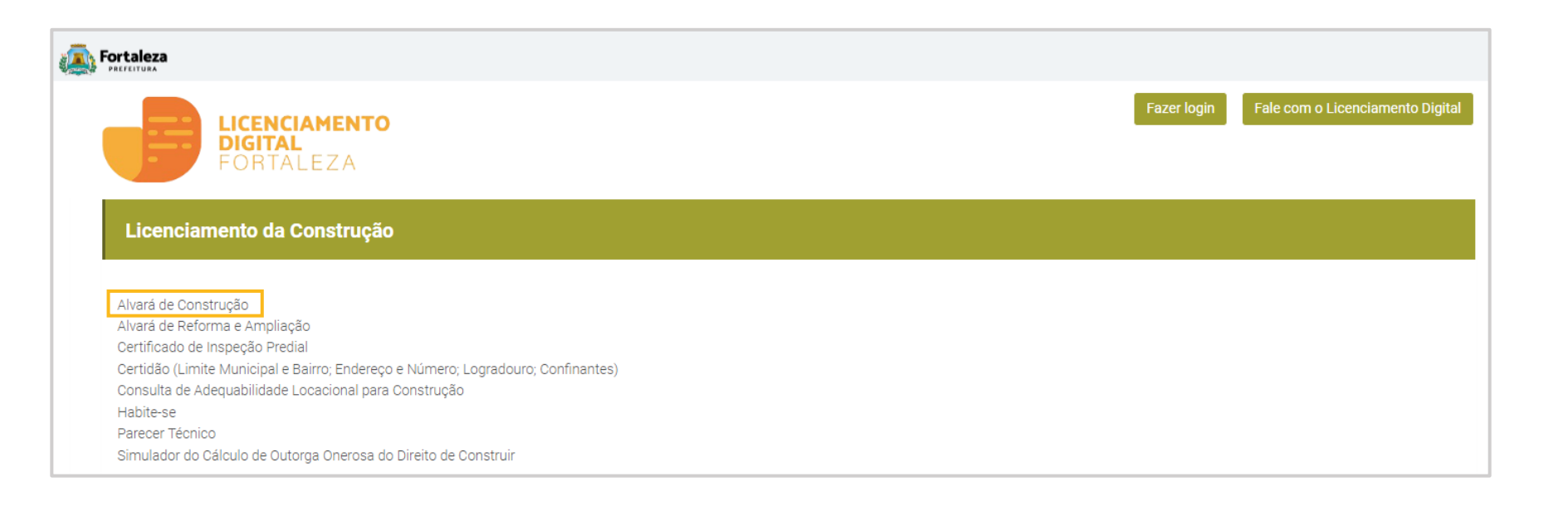

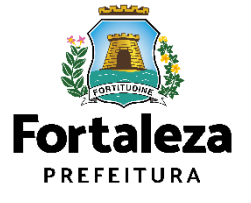

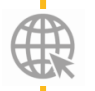

Link da Plataforma de Licenciamento Digital Autodeclaratório https://portal.seuma.fortaleza.ce.gov.br/fortalezaonline/portal/

#### PASSO 2 - ACESSO

Verifique os documentos necessários, depois retorne e clique em "Altere seu Alvará de Construção Durante a Obra".

| Fortaleza                                                                                                    |                                                     |                                                      |         |
|----------------------------------------------------------------------------------------------------|-----------------------------------------------------|------------------------------------------------------|---------|
| LICENCIAMENTO<br>DIGITAL<br>FORTALEZA                                                                                                    | Fazer login                                         | Fale com o Licenciamento Digital                     |         |
| Alvará de Construção                                                                                                    |                                                     |                                                      |         |
| O Alvará de Construção Online é um procedimento de licenciamento eletrônico destinado a atender às solicitações de construções a serem implantadas na cidade de Fortaleza.                                                                                                    |                                                     |                                                      |         |
| O objetivo é desburocratizar a administração pública e reduzir a intervenção do Estado nas atividades dos cidadãos e dos empresários nos processos de obtenção de licenças.<br>através da parceria com o cidadão e com os profissionais das áreas de engenharia, arquitetura, e outras que estejam envolvidas com o processo de elaboração dos projetos de | Para isso, se estabelece<br>intervenção arquitetôni | e o compartilhamento de responsabil<br>ca na cidade. | lidades |
| O Sistema Fortaleza Online classificará os critérios de emissão do Alvará de Construção Online a partir das informações prestadas ao longo de seu preenchimento pelo cidada<br>elencados no artigo 186 do Código da Cidade (Lei nº 270/2019).                                                                                                    | io e em conformidade                                | com os parâmetros urbanísticos rele                  | vantes  |
| Com este servico a Drefeitura Municipal de Eortaleza, nor meio da Sacrataria Municipal de Urbanismo e Maio Ambiente - Seuma propicia aos cidadãos a legalização da e                                                                                                    | itorização para constru                             | ição de residências e empreendimen                   | ntos de |

Com este serviço, a Prefeitura Municipal de Fortaleza, por meio da Secretaria Municipal de Urbanismo e Meio Ambiente – Seuma propicia aos cidadãos a legalização da autorização para construção de residências e empreendimentos de pequeno, médio e grande porte de forma rápida e segura, facilitando o desenvolvimento e o empreendedorismo urbano.

A Seuma acredita que, junto aos cidadãos de Fortaleza, é possível construir uma cidade plena e justa para todos.

- Verifique os documentos necessários para emissão do seu Alvará de Construção
- Manual de Licenciamento da Construção
- Solicite seu Alvará de Construção
- ➔ Regularize sua Obra
- Altere seu Alvará de Construção Durante a Obra
- ➔ Renove seu Alvará de Construção
- Pesquise seus Alvarás de Construção emitidos
- Pesquise seus Requerimentos de Alvará de Construção
- ➔ Cancele seu Alvará de Construção
- ➔ Consulte a legislação para se certificar da emissão correta do seu Alvará de Construção

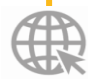

#### Link Alvará de Construção

K https://portal.seuma.fortaleza.ce.gov.br/fortalezaonline/portal/listaservicos.jsf?hash=alvara\_reforma\_ampliacao

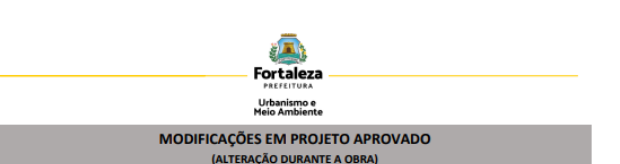

Lista de documentos conforme disposição do Decretor 91 A 1315 de 12 de documento de 2020. ANTES DE COMEÇAR SEU PROCESSO ONLINE, REÚNA OS DADOS INDICADOS ABAIXO DE/OU OS DOCUMENTOS SOULTADOS NESTE CHICOLIST EM FORMATO PDP PARA QUE SELIAN REALIZADOS OS DEVIDIOS UPCADAS QUANDO SOULTADO PELO SISTEMA.

#### DADOS

a) Número do Alvará de Construção (original);

#### ARQUIVOS EM FORMATO "PDF":

- Projeto arquitetônico que sofreu alterações, com assinatura do responsável pelo projeto arquitetônico e do responsável pela execução da obra;
- b) Memorial descritivo das alterações do projeto
- c) Anotação de Responsabilidade Técnica ART <u>ou</u> Registro de Responsabilidade Técnica RRT de todos os profissionais técnicos (PROJ ARQUITETÔNICO/HIDROSSANITÁRIO/CÁLCULO E CONSTRUÇÃO);
- d) Se a ampliação/alteração durante a obra modificar itens analisados na Consulta de Adequabilidade, na Licença Ambiental, no PGRCC, no RIST, no DECEA/COMAR, na Autorização do Órgão de Salvaguarda do Patrimônio Histórico ou Corpo de Bombeiros Militar do Estado do Ceará, as licenças deverão ser apresentadas com as respectivas retificações.

OBS 1: TODOS OS RESPONSÁVEIS DEVERÃO REALIZAR CADASTRO NO LICENCIAMENTO DIGITAL AUTODECLARATÓRIO (FORTALEZA ONLINE) PARA CONFIRMAR A SUA PARTICIPAÇÃO NA EMISSÃO DESTE DOCUMENTO.

OBS 2: Este serviço deverá ser solicitado através do sistema Licenciamento Digital Autodeclaratório (Fortaleza Online), sendo do Responsável Legal e do Requerente a responsabilidade pelas informações prestadas para a sua emissão.

OBS 3: UMA VEZ SOLICITADO NO LICENCIAMENTO DIGITAL AUTODECLARATÓRIO (FORTALEZA ONLINE), OS PRAZOS PARA A EMISSÃO DEST DOCUMENTO SÃO: IMEDIATO, QUANDO ISENTO DO VALOR DA TAXA. OU EM ATÉ 30 MIN, APÓS O PAGAMENTO DA TAXA.

OBS 4: EM CASO DE ALVARÁ DE CONSTRUÇÃO PARA CONDOMÍNIO DE LOTES, SEGUIR AS ORIENTAÇÕES DO PARECER NORMATIVO Nº 43 – CENOR E ARRESTINA AS DEFINIÇÕES DAS COTAS E ÁREA MÁXIMA DE CONSTRUÇÃO COMPUTÁVEL, TAXA DE OCUPAÇÃO E TAXA DE PERMEABILIDADE DE CADA UNIDADE ALTIVORIA.

https://urbanismoemeioambiente.fortaleza.ce.gov.br/images/urbanismo-e-meioambiente/parecer normativo/parecer normativo n 43.pdf

OB5 5: PAA OS CAOS EM QUE O POD DERIMANTE APRESENTADO NO PROITO ARQUITETÍNICO NÃO SE ENQUADRE INOS ILSTADOS NO ART. 86 A LIVUÓS F ANT. 1920 D O PÚP, APRESENTA LUADO TÍCICOS COM AS ESPECTICADES DO POD LARADADO PLO TARRENTE DO LAUDO LARADADO FELO REQUERINTE. NESTE ÚLTIMO CASO, DEVE SER APRESENTADO A ANOTAÇÃO DE RESPONSABILIDADE TÉCNICA – A ART DO PROFISSIONAL INBULTINDO RESPONSÁVEL FELO JUDIO.

OUTRAS INFORMAÇÕES:

Célula de Licenciamento da Construção - CECON Fone (85) 3452.6916

Informações adicionais sobre os documentos solicitados neste Checisião ou sobre a aplicação do serviça acima pome er conseguidas por meio de atendimento presencial ou visitaria no serio de Perk-Análise (Sede Sexuma, AV. Dep. Paulino Rocha, 1343 – o atendimento segue o catendário de dias por serviço, disponivel no link, <u>https://trahanisomenicsambiente.fortalera.co.pvv.le/uhanisto.et</u> sendimento <u>pre-asadie seumo</u>) DV no Nocico de Atendimento ao Cidadio (Noc. Del Pasoe - de segue) à sexta, es to his 3:730.0min).

SEUMA: Av. Deputado Paulino Rocha, 1343 • Cajazeiras • CEP 60.864-311 • Fortaleza, Ceará, Brasil. Tel.: 853452-6900

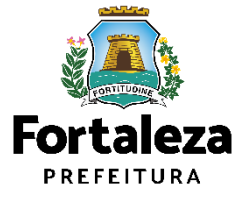

#### PASSO 3 - LOGIN

Na página do Licenciamento Digital Autodeclaratório informe o CPF ou email e senha (caso tenha cadastro) ou clique em "Fortaleza Digital" para fazer login ou cadastro.

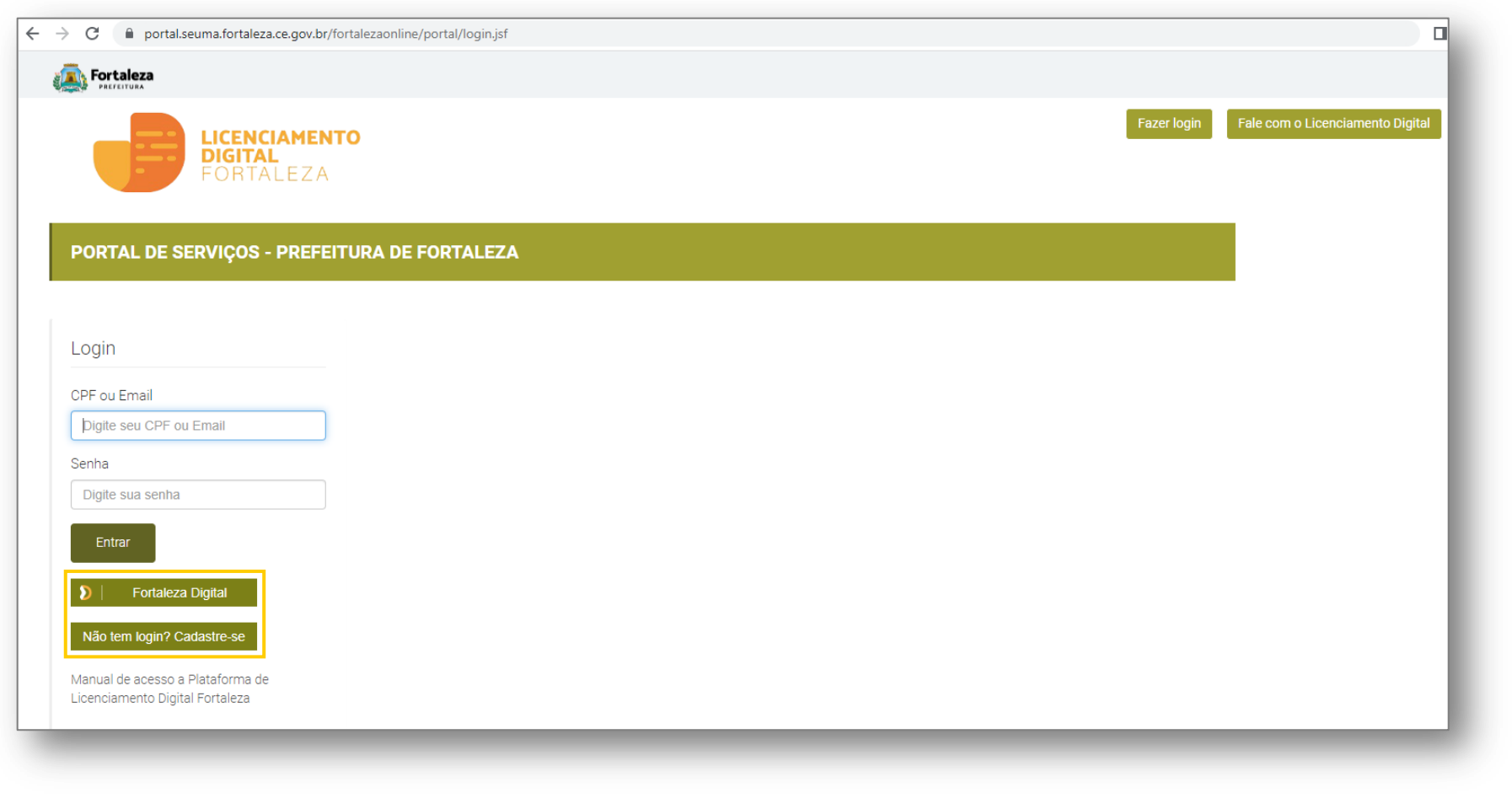

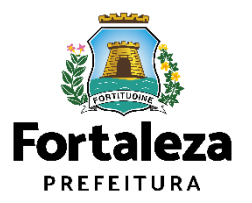

#### PASSO 4 – ALVARÁ

Informe o número do Alvará que deseja alterar e selecione o botão "Pesquisar".

| Secretaria Municipal de Urbanismo e Meio Ambiente (SEUMA)<br>Tem por competência geral planejar e controlar o ambiente natural e o ambiente construído do Município de Fortaleza. |                     |              |              |          |         |  |
|----------------------------------------------------------------------------------------------------|---------------------|--------------|--------------|----------|---------|--|
| Requerimento de Alter                                                                                                    | ação Durante a Obra |              |              |          |         |  |
| Alvará                                                                                                    | Formulário          | Responsáveis | Documentação | Rascunho | Emissão |  |
| Nº do Alvará:                                                                                                    |                     | Pesquisar    |              |          |         |  |
|                                                                                                    |                     |              |              |          |         |  |

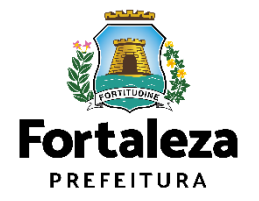

#### PASSO 4 – ALVARÁ

Após o sistema apresentar um resumo do Alvará selecione o botão "Próximo".

| Ē                | FOR          | NCIAMENTO<br>FAL<br>TALEZA               |                        |                             |                          |                 |                        | i ∎i               |
|------------------|--------------|------------------------------------------|------------------------|-----------------------------|--------------------------|-----------------|------------------------|--------------------|
| do Alvar         | á:           |                                          |                        |                             |                          |                 |                        |                    |
| 000035           | 91/2023      |                                          | Pesqui                 | sar ,                       |                          |                 |                        |                    |
| dequabil         | idade Re     | sponsáveis Edifica                       | ção Cálculo:           | Documentos Emise            | são                      |                 |                        |                    |
| Protocol         | o da Adequat | ilidade:                                 |                        |                             |                          | IPTU:           |                        |                    |
| FOR202           | 3453419      |                                          |                        |                             |                          |                 |                        |                    |
| Endereça         | 0.           |                                          |                        |                             |                          | Nº:             |                        |                    |
|                  |              |                                          |                        |                             |                          |                 |                        |                    |
| Bairro:          |              |                                          |                        |                             |                          | Complemento:    |                        | Cep:               |
|                  |              |                                          |                        |                             |                          |                 |                        |                    |
| Área Teri        | reno:        |                                          |                        | Área Construída:            |                          | Área Terren     | io Utilizada           |                    |
| 90,00            |              |                                          |                        | 60,00                       |                          | 60,00           |                        |                    |
| Área Ten         | reno Remane  | scente:                                  |                        | Área Total do Terreno na Ma | trícula                  |                 |                        |                    |
| 30,00            |              |                                          |                        | 90,00                       |                          |                 |                        |                    |
| PTU(S)           | do Empreend  | mento:                                   |                        |                             |                          |                 |                        |                    |
| IPTU             | Endereco     |                                          |                        |                             |                          |                 |                        | Cartografia        |
|                  |              |                                          |                        |                             |                          |                 |                        | 5                  |
| Atividade        | es:          |                                          |                        |                             |                          |                 |                        |                    |
|                  | CNAE         |                                          | Denominac              | ão                          | Risco Ambiental          | Risco Sanitário | Adequabilidade Por Via | Adequabilidade Por |
|                  | of the       | COMÉRCIO VAREJISTA                       | DE MERCADORIA          | S EM GERAL, COM             |                          |                 |                        | Zona               |
| 0                | 471210001    | PREDOMINÂNCIA DE P<br>MERCEARIAS E ARMAZ | RODUTOS ALIMEN<br>IÉNS | ITICIOS - MINIMERCADOS,     | Possibilidade de Isenção | BAIXO           | ADEQUADO               | ADEQUADO           |
| Data do Parecer: |              |                                          |                        | Resultado:                  |                          |                 |                        |                    |
| 08/05/2          | 023 14:57    |                                          |                        |                             | Deferido                 |                 |                        |                    |
| Parecer:         |              |                                          |                        |                             |                          |                 |                        |                    |

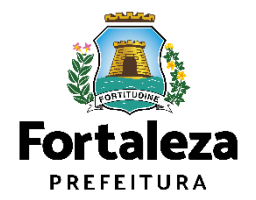

#### PASSO 5 – FORMULÁRIO

Nesta etapa você deverá responder as perguntas e posteriormente o sistema irá liberar a opção para prosseguir de acordo com as respostas informadas.

| Eortaleza                                           |                                                              |                                                    |                                |          |         |         |
|-----------------------------------------------------|--------------------------------------------------------------|----------------------------------------------------|--------------------------------|----------|---------|---------|
|                                                     | NCIAMENTO<br>TAL<br>TALEZA                                   |                                                    |                                |          |         | •       |
| Secretaria Municipal<br>Tem por competência geral ş | <b>de Urbanismo e Meio</b><br>Jlanejar e controlar o ambient | Ambiente (SEUMA)<br>te natural e o ambiente constr | uído do Município de Fortaleza |          |         |         |
| Requerimento de Alteração                           | Durante a Obra                                               |                                                    |                                |          |         |         |
| Alvará                                              | Formulário                                                   | Responsáveis                                       | Documentação                   | Rascunho | Emissão |         |
| Formulário                                          |                                                              |                                                    |                                |          |         |         |
| Houve alteração d                                   | o Proprietário do Emp                                        | reendimento?                                       |                                |          |         |         |
| Houve alteração d                                   | o Responsável Legal?                                         |                                                    |                                |          |         |         |
| Houve alteração d                                   | e Profissional Técnico                                       | ?                                                  |                                |          |         |         |
| Houve alteração d                                   | o Projeto Arquitetônic                                       | o? 🔞                                               |                                |          |         |         |
|                                                     |                                                              |                                                    |                                |          |         | Práxime |

• Caso haja alteração do Proprietário do Empreendimento, o sistema solicitará que informe os dados do novo Proprietário; • Caso haja alteração do responsável legal, o sistema solicitará que informe os dados do novo Responsável Legal; Caso haja alteração do Profissional Técnico, o sistema solicitará que informe os dados do novo profissional; Caso haja alteração do Projeto Arquitetônico, o sistema irá direcionar para a emissão de um novo Alvará. • Caso haja Alteração do Proprietário do Terreno, deverá ser indicado "Sim" para Alteração do PROJETO Arquitetônico e "Sim" para Alteração dos Parâmetros Urbanísticos relevantes. O sistema habilitará o preenchimento do início do Alvará para que possa ser indicado o novo proprietário.

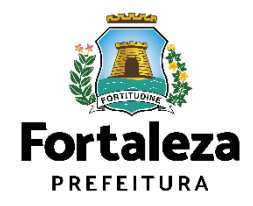

### PASSO 5 - OBSERVAÇÕES

O fluxo demonstrado a seguir segue o exemplo em que o requerente informa na fase anterior ("Formulário") que Houve alteração de Proprietário do Empreendimento.

| Secretaria Municipal de Urbanismo e Meio Ambiente (SEUMA)<br>rempor compresións gar de lange e controler o ambiente controle do Municipio de Forstez.<br>Alvará Formulátio Responsáveia Documentação Rascunho Emissão<br>Dados do Novo Proprietário do Empreendimento ©<br>Tos:                                                                                                    |                                 |
|----------------------------------------------------------------------------------------------------|---------------------------------|
| Averá Formulário Responsáveis Documentação Rascurbo Enissão<br>Averá Formulário Responsáveis Documentação Rascurbo Enissão<br>Dados do Novo Proprietário do Empreendimento @<br>Teo:<br>Conta / OCF<br>*Conta / OCF<br>*Lona:<br>*Conta / OCF<br>*Lona:<br>*Conta / OCF<br>*Lona:<br>*Conta / OCF<br>*Lona:<br>*Conta / OCF<br>*Lona:<br>*Conta / OCF<br>*Lona:<br>*Conta / OCF<br>*Lona:<br>*Conta / OCF<br>*Lona:<br>*Conta / OCF<br>*Lona:<br>*Conta / OCF<br>*Lona:<br>*Conta / OCF<br>*Conta / OCF                                                                                                    | (2)                             |
| Alvară Formulărio Responsăveis Documentação Rascurho Emissão<br>Dados do Novo Proprietário do Empreendimento ©<br>Teo:<br>© cita/QCOF<br>*25F:<br>*40F:<br>© cita/QCOF<br>*26F:<br>*40F:<br>© cita/QCOF<br>*26F:<br>*40F:<br>© cita/QCOF<br>*40F:<br>*40F:<br>*4 | •                               |
| digite o CPF/CNI<br>carregue e ap                                                                                                    | los do Empreer<br>de pessoa, em |
| Carregue e ap                                                                                                    | <b>VPJ</b> para que o           |
| Tpc:         CDRU@OPF         *CPF.       *Nome:         *Edereqc:       *N*:         Complemento:       0         Complemento:       *CEP:         *UF.       *Municipio:         *UF.       *Bairro:         Selecione uma UF       Selecione uma Cidade         *Contato 1:       Contato 2:         *Email:                                                                                                    | apresente os d                  |
| ONR/COPF     *OPF:        *Ner:     *Enderego:     *Ner:     0     Complemento:     *OEF:     0     Complemento:     *OEF:     *UF:     *Municipio:     *Belecione uma UF     *Selecione uma Cidade     *Ontato 1:     Contato 2:     *Email:                                                                                                    |                                 |
| *OPF: *Nome:      *Enderego:   *Inderego:   *Opplemento:   0   *Opplemento:   0   *Opplemento:   *UF:   *Município:   *Município:   *Bairro:   Selecione uma UF   Selecione uma Cidade   *Email:   (ontato 2:   *Email:                                                                                                    |                                 |
| *Inderegot. *N°;   Complemento: 0   Complemento: *0EP:   *UF. *Município:   *UF. *Município:   *Belerone uma UF *Belerone uma Cidade   *Contato 1: Contato 2:   *Email:                                                                                                    |                                 |
| *Endereço:     *Nº:       Complemento:     0       Complemento:     *0EP:       *UF:     *Muniópio:     *Bairro:       Selecione uma UF     Selecione uma Cidade     *       *Contato 1:     Contato 2:     *Email:                                                                                                    |                                 |
| Complemento:     0       Complemento:     *0EP:       *UF:     *Município:       *Baimo:       Selecione uma UF     Selecione uma Cidade       Contato 1:     Contato 2:       Email:                                                                                                    |                                 |
| Complemento:     *0EP:       *UF:     *Município:       *Bairro:       Selecione uma UF     Selecione uma Cidade       *Contato 1:     Contato 2:       Contato 1:     Contato 2:                                                                                                    |                                 |
| *UF:     *Munic/pio:     *Bairro:       Selecione uma UF     * Selecione uma Cidade     *       *Contato 1:     Contato 2:     *Email:                                                                                                    |                                 |
| Or.     Twitishpit.     "Bailton       Selecione uma UF     Selecione uma Cidade     *       *Contato 1:     Contato 2:     *Emailton                                                                                                    |                                 |
| Selecione uma UF     Selecione uma Cidade       *Contato 1:     Contato 2:       *Email:                                                                                                    |                                 |
|                                                                                                    |                                 |
|                                                                                                    |                                 |
|                                                                                                    |                                 |
|                                                                                                    |                                 |
|                                                                                                    |                                 |
| Próximo                                                                                                    |                                 |

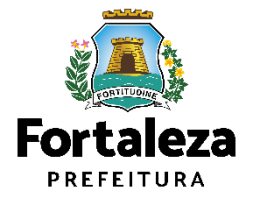

### PASSO 5 - OBSERVAÇÕES

Na parte de Dados do Responsável Legal informe o vínculo do Responsável Legal e o CPF para que o sistema carregue e exiba os dados.

| Secretian Municipal de Unication e Meio Ambiente (SEUMA)<br>Trans consolitéres gard plangie e consolité e arbeires notation de Municipa de Proteites.   Neuerrentes de Ahtergio Durante a Côte : [Purcuole RADOCISSISSIG1]   Dados do Novo Responsável Legal   Vinculo:   responsável Legal   Vinculo:   responsável Legal   Vinculo: Responsável Legal Vinculo: Responsável Legal Vinculo: Responsáv                                                                                                    | Fortaleza                                                                                     |                                                                                                   |                                       |                                                                                                   |
|----------------------------------------------------------------------------------------------------|-----------------------------------------------------------------------------------------------|---------------------------------------------------------------------------------------------------|---------------------------------------|---------------------------------------------------------------------------------------------------|
| Secretaria Municipal de Libianismo e Meio Ambiente (SEUMA)         Trep or comparativola gará Johnigar e controlida de Municipio de Fornikas.         Requerimento de Alteração Durante a Cata - [Presocolo: RADXXXXXXXXXXII]         Avaitá       Formulário         Dados do Novo Responsável Legal         "vinculo:         "Responsável Legal         "vinculo:         "vinculo:         "seconsável Legal         "vinculo:         "seconsável Legal         "vinculo:         "seconsável Legal         "vinculo:         "seconsável Legal         "vinculo:         "seconsável Legal         "seconsável Legal         "vinculo:         "seconsável Legal         "seconsável Legal                                                                                                    | LICENCIAMENTO<br>DIGITAL<br>FORTALEZA                                                         |                                                                                                   |                                       |                                                                                                   |
| Alvará Formulário Responsávels Documentação Rescurho Emissio<br>Dados do Novo Responsável Legal<br>"Vincule:<br>Responsável Legal<br>"Vincule:<br>"Enderego:<br>"Vincule:<br>"Enderego:<br>"Vincule:<br>"Vincule:<br>"V | Secretaria Municipal de Urbanismo e M<br>Fem por competência geral planejar e controlar o amb | e <b>io Ambiente (SEUMA)</b><br>viente natural e o ambiente construído do Município de Fortaleza. |                                       | (.                                                                                                |
| Alará Formulário Responsáveis Documentação Rescurho Emissão<br>Dados do Novo Responsável Legal<br>"Vinculo:<br>"Besponsável Legal<br>"Vinculo:<br>"Correis or "Nome"<br>"Enderego: "Nome"<br>"Enderego: "Enderego: "Nome"<br>"Enderego: "Nome"<br>"Enderego: "Nome"<br>"Enderego: "Enderego: "Nome"<br>"Enderego: "Enderego: "Endere<br>"Selectione uma UE" Selectione uma Cladad<br>"Enderego: "Enderego: "Endereego: "Endereego: "Enderego: "Enderego: "Endereego: "Enderego:                                                                                                    | equerimento de Alteração Durante a Obra - [ Protoc                                            | olo: RAC2023585491 ]                                                                              |                                       |                                                                                                   |
| Dados do Novo Responsável Legal Houve alteração<br>*Vinoulo:<br>Responsável Legal  *CFP: *Nome:<br>*CFP: *Nome:<br>*Endereço: *NP:<br>Complemento: *OEP:<br>*U.F. *Município: *Bairro:<br>Selecione uma UF Selecione uma Cidade *<br>*Cortaso 2: *Email:<br>interestination de termination de terminat                                                                                                    | Alvará Formulário                                                                             | Responsáveis Documentação Rascunho Emiss                                                          | ão                                    | <ul> <li>O fluxo demonstrat</li> <li>→ exemplo em que o r</li> <li>na fase anterior ("</li> </ul> |
| *Vinolo:     Responsåvel Legal        *CPF:        *Nome:     *CPF:     *Nome:     *CPF:     *Nome:     *Complemento:     *Opplemento:     *Opple                                                                                                    | Dados do Novo Responsável Legal –                                                             |                                                                                                   |                                       | Houve alteração de                                                                                |
| Responsável Legal *Nome:   *CPF: *Nome:   *Endereço: *N°:   *Endereço: 0   Complemento: 0   Complemento: *CEP:   *UF: *Município:   *UF: *Município:   *Bairro:   Selecione uma UF Selecione uma Cidade   *Contato 1: Contato 2:                                                                                                    | *Vinculo:                                                                                     |                                                                                                   |                                       |                                                                                                   |
| *CPF: *Nome:   *Endereço: *N?:   *Endereço: 0   Complemento: 0   Ocmplemento: *CEP:   *UF: *Município:   *UF: *Município:   *Selecione uma UF Selecione uma Cidade   *Contato 1: Contato 2:   *Email: Interest (Interest)                                                                                                    | Responsável Legal                                                                             |                                                                                                   | · · · · · · · · · · · · · · · · · · · |                                                                                                   |
| *Endereço: *Nº;   *Complemento: 0   Complemento: *OEP;   *UF: *Município:   *Bairro:   Selecione uma UF *Bairro:   *Contato 1: Contato 2:   *Enail:                                                                                                    | *CPF:                                                                                         | *Nome:                                                                                            |                                       |                                                                                                   |
| *Endereqo: *Nº:<br>Complemento: 0<br>Complemento: *CEP:<br>*UF: *Municipio: *Belecione uma Cidade *Bairro:<br>Selecione uma UF \$Selecione uma Cidade *<br>*Contato 1: Contato 2: *Email:<br>[ ] ] [ ] ] [ ] [ ] ] [ ] ] [ ] [ ] ] [ ] ] [ ] ] [ ] ] [ ] ] [ ] ] [ ] ] [ ] ] [ ] ] [ ] ] [ ] ] [ ] ] [ ] ] [ ] ] [ ] ] [ ] ] [ ] ] [ ] ] [ ] ] [ ] [ ] ] [ ] ] [ ] [ ] ] [ ] ] [ ] ] [ ] [ ] ] [ ] ] [ ] ] [ ] [ ] ] [ ] ] [ ] ] [ ] ] [ ] [ ] ] [ ] ] [ ] [ ] ] [ ] [ ] ] [ ] [ ] ] [ ] [ ] [ ] ] [ ] [ ] [ ] [ ] ] [ ] [ ] [ ] [ ] [ ] ] [ ] [                                                                                                    |                                                                                               | ē -                                                                                               |                                       |                                                                                                   |
| Complemento:     *CEP;       *UF;     *Município:       *Bairro:       Selecione uma UF     Selecione uma Cidade       *Contato 1:     Contato 2:       Enail:       Image: Selecione uma Cidade                                                                                                    | *Endereço:                                                                                    | *Nº:                                                                                              |                                       |                                                                                                   |
| Complemento:     *CEP:       *UE:     *Município:       *Bairro:       Selecione uma UF     *Bairro:       *Contato 1:     Contato 2:       Contato 1:     Contato 2:                                                                                                    |                                                                                               | 0                                                                                                 |                                       |                                                                                                   |
| *UF:     *Município:     *Bairro:       Selecione uma UF     Selecione uma Cidade     *Bairro:       *Contato 1:     Contato 2:     *Email:       Contato 1:     Contato 2:     *Email:                                                                                                    | Complemento:                                                                                  | *OEP:                                                                                             |                                       |                                                                                                   |
| *UF:     *Municipiot     *Bairro:       Selecione uma UF     *     Selecione uma Cidade     *       *Contato 1:     Contato 2:     *Email:                                                                                                    |                                                                                               |                                                                                                   |                                       |                                                                                                   |
| Selecione uma UF     *       *Contato 1:     Contato 2:                                                                                                    | *UF:                                                                                          | *Municipio: *Bairro:                                                                              |                                       |                                                                                                   |
| "Uontato 1:     Uontato 2:     "Email:                                                                                                    | Selecione uma UF                                                                              | Selecione uma Cidade     T                                                                        |                                       |                                                                                                   |
|                                                                                                    | *Contato 1:                                                                                   | Contato 2: *Email:                                                                                |                                       |                                                                                                   |
|                                                                                                    |                                                                                               |                                                                                                   |                                       |                                                                                                   |
|                                                                                                    |                                                                                               |                                                                                                   | Próximo                               |                                                                                                   |
| Próximo                                                                                                    |                                                                                               |                                                                                                   |                                       |                                                                                                   |

Forta

PREFEITURA

Urbanismo e Meio Ambiente

eza

## PASSO 5 – OBSERVAÇÕES

Preencha os dados dos Profissionais Técnicos.

| Rascunho Emissão                                                                                       |                                                                             |
|----------------------------------------------------------------------------------------------------|-----------------------------------------------------------------------------|
| Rascunho Emissão                                                                                       |                                                                             |
|                                                                                                    |                                                                             |
|                                                                                                    |                                                                             |
| á mais responsável, basta clicar no ícone "remover", na listage<br>o sistema                           | m de profissionais.                                                         |
| o orașten ma.                                                                                          |                                                                             |
|                                                                                                    |                                                                             |
|                                                                                                    |                                                                             |
|                                                                                                    |                                                                             |
|                                                                                                    |                                                                             |
| Tipo de Projeto                                                                                        | Ação                                                                        |
| PROJETO DE CÁLCULO ESTRUTURAL<br>PROJETO ARQUITETÓNICO<br>PROJETO HIDROSSANITÁRIO<br>EXECUCIÃN DE OBRA | Remover Alterar<br>Remover Alterar<br>Remover Alterar<br>Remover Alterar    |
| á .                                                                                                    | mais responsável, basta olicar no ícone "remover", na listage<br>; sistema. |

O fluxo demonstrado a seguir segue o exemplo em que o requerente informa na fase anterior ("Formulário") que Houve alteração de Profissional Técnico.

Os Profissionais Técnicos deverão estar previamente cadastrados no sistema como profissional técnico.

Link Cadastro Técnico Municipal: https://portal.seuma.fortaleza.ce.gov.b r/fortalezaonline/portal/listaservicos.js <u>f?hash=cadastro\_tecnico</u>

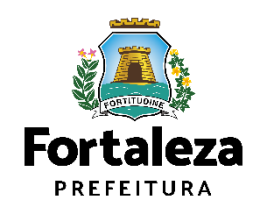

#### PASSO 6 - DOCUMENTAÇÃO

Selecione o documento que deseja anexar para que apareça a opção "Escolha Arquivo de envio".

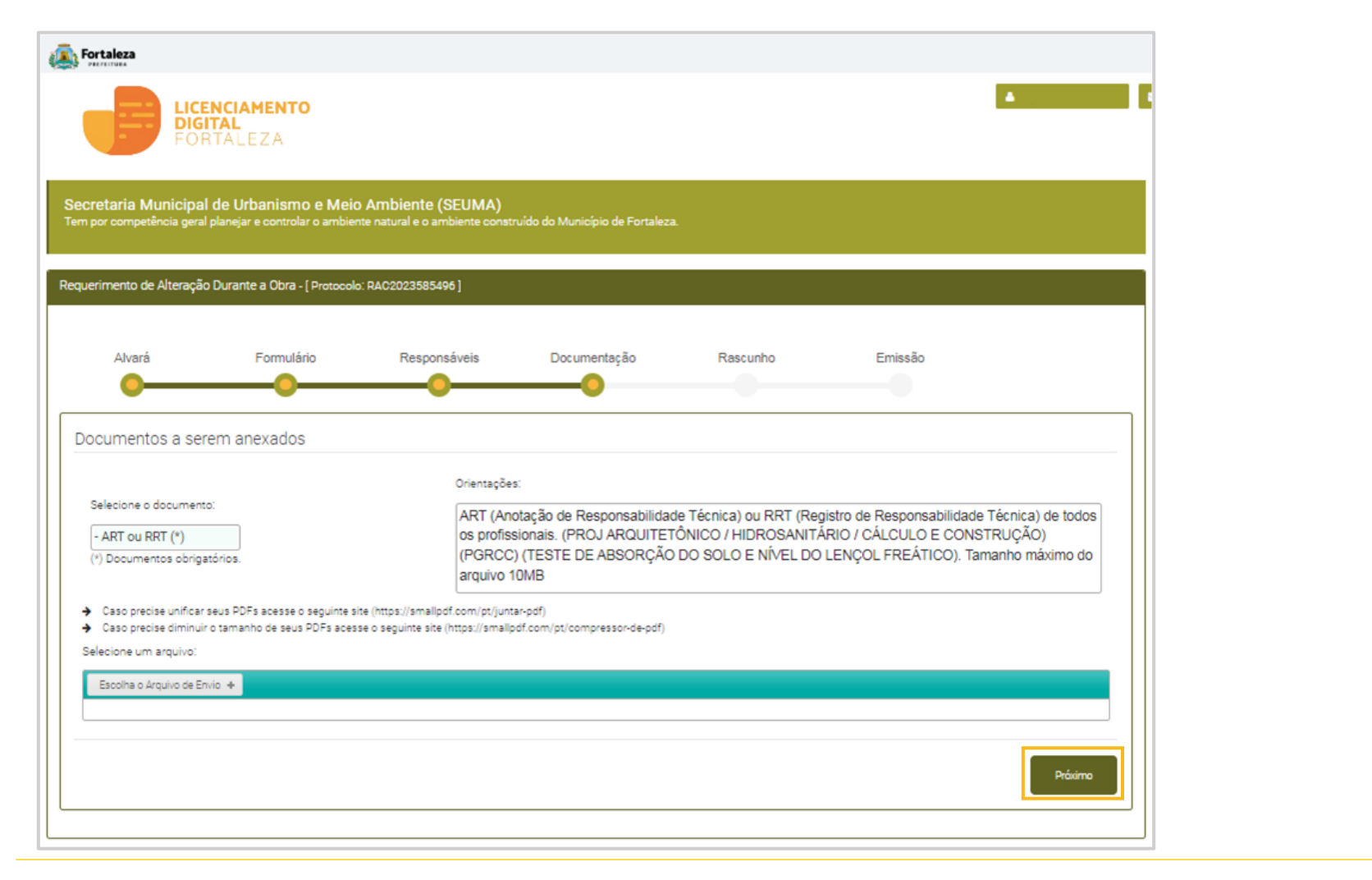

A documentação solicitada é dinâmica, de acordo com as informações prestadas na fase "Formulário".

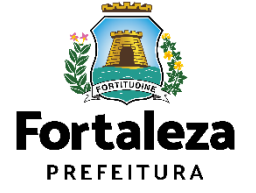

#### PASSO 7 - RASCUNHO

Nesta etapa você deverá verificar as informações prestadas e posteriormente confirmar clicando em "Próximo".

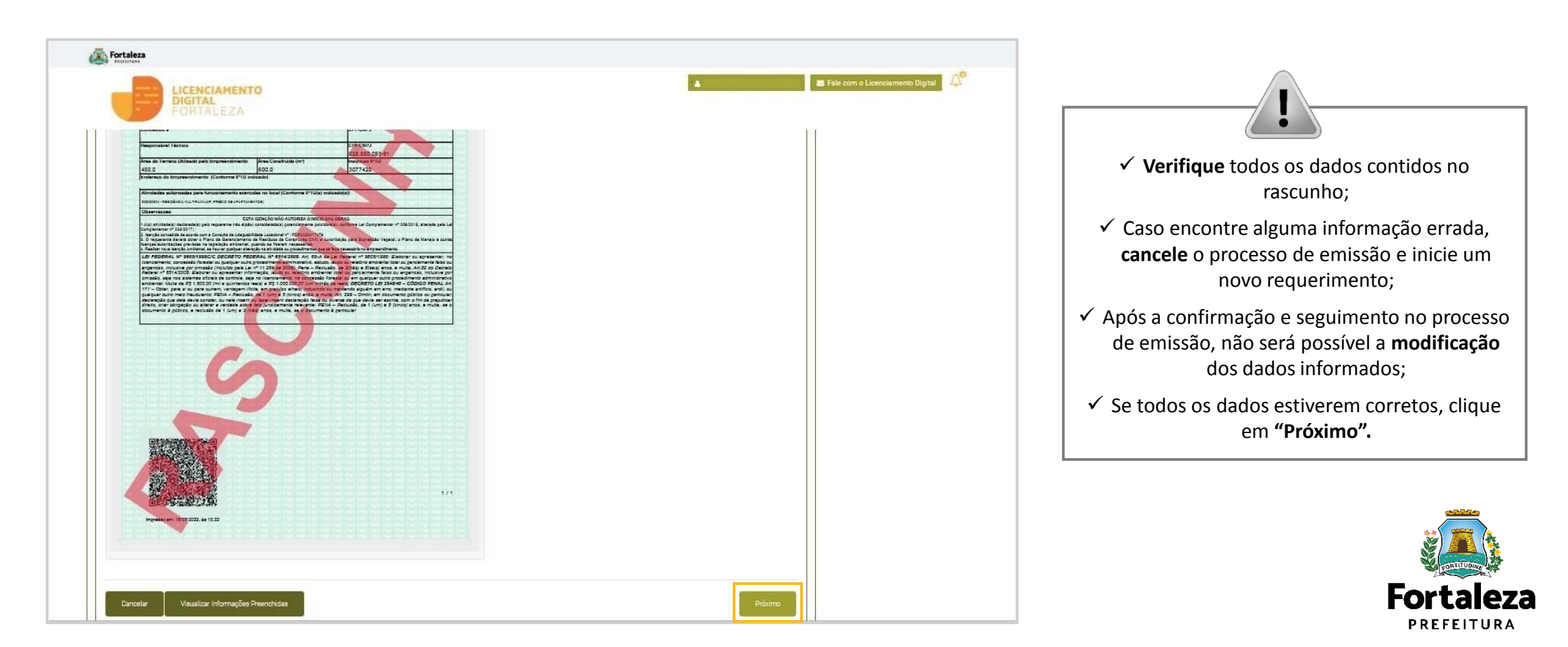

#### PASSO 8 - EMISSÃO

Nesta etapa após as confirmações do Responsável Legal, dos Profissionais Técnicos e a compensação do pagamento da Taxa, clique em "EMITIR".

| Fortaleza                                                 |                                                                                                 |                                |               |                                                                                                    |
|-----------------------------------------------------------|-------------------------------------------------------------------------------------------------|--------------------------------|---------------|----------------------------------------------------------------------------------------------------|
| LICENC<br>DIGITA<br>FORTA                                 | LEZA                                                                                            |                                |               | CONFIRMAÇÃO DO RESPONSÁVEL<br>LEGAL E PROFISSIONAIS TÉCNICOS                                           |
| Secretaria Municipal de<br>Tem por competência geral plar | Urbanismo e Meio Ambiente (SEUMA)<br>lejar e controlar o ambiente natural e o ambiente construi | ido do Município de Fortaleza. |               | O Responsável Legal e os Profissionais<br>Técnicos deverão confirmar as<br>informações prestadas peste |
| Requerimento de Alteração Du                              | rante a Obra - [ Protocolo: RAC2023585496 ]                                                     |                                |               | requerimento por meio do Sistema<br>Licenciamento Digital                                              |
| Alvará                                                    | Formulário Responsáveis                                                                         | Documentação Rascunho          | Emissão       | Autodeclaratório.                                                                                      |
| Lista de Profissionais                                    | Técnicos                                                                                        |                                |               | ?                                                                                                    |
| RNP                                                       | Nome                                                                                            | Responsabilidade               | Situação      | DAGAMENTO DA(S) TAYA(S) DAM                                                                            |
| 120230125                                                 |                                                                                                 | PROJETO DE CÁLCULO ESTRUTURAL  | Confirmado    | PAGAIVIENTO DA(S) TAAA(S) - DAIVI                                                                      |
| 120230125                                                 |                                                                                                 | PROJETO ARQUITETÔNICO          | Confirmado    | Este campo só estará disponível após a                                                                 |
| 120230125                                                 |                                                                                                 | PROJETO HIDROSSANITÁRIO        | Confirmado    | confirmação de todos os Responsáveis                                                                   |
| 120230125                                                 |                                                                                                 | EXECUÇÃO DE OBRA               | Contirmado    | Legal e Técnicos envolvidos.                                                                           |
| Documento de Arreca                                       | adação Municipal - DAM                                                                          |                                |               | O sistema irá atualizar a situação para                                                                |
|                                                           |                                                                                                 |                                |               | "PAGO" quando a(s) taxa(s) for(em)                                                                     |
| Emitir DAM para Pagamento                                 |                                                                                                 |                                |               | $\sim$                                                                                                 |
|                                                           | _                                                                                               |                                |               | (úteis).                                                                                               |
| Visualizar Informações Preen                              | chidas                                                                                          |                                | Emitir Alvará |                                                                                                    |
|                                                           |                                                                                                 |                                |               |                                                                                                    |

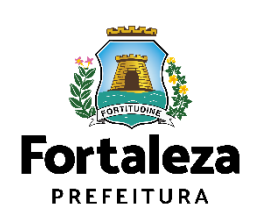

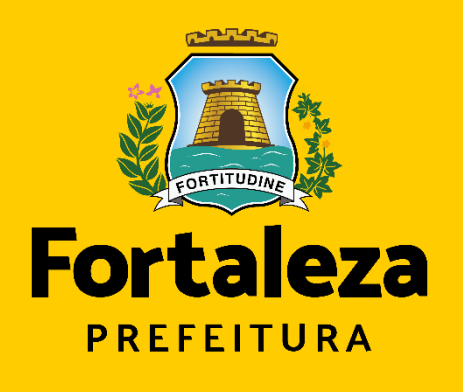

Urbanismo e Meio Ambiente

# **Obrigado!**

Coordenadoria de Licenciamento – COL Célula de Licenciamento para Construção – CECON Secretaria Municipal de Urbanismo e Meio Ambiente de Fortaleza

Telefones – CECON (85) 3452.6916